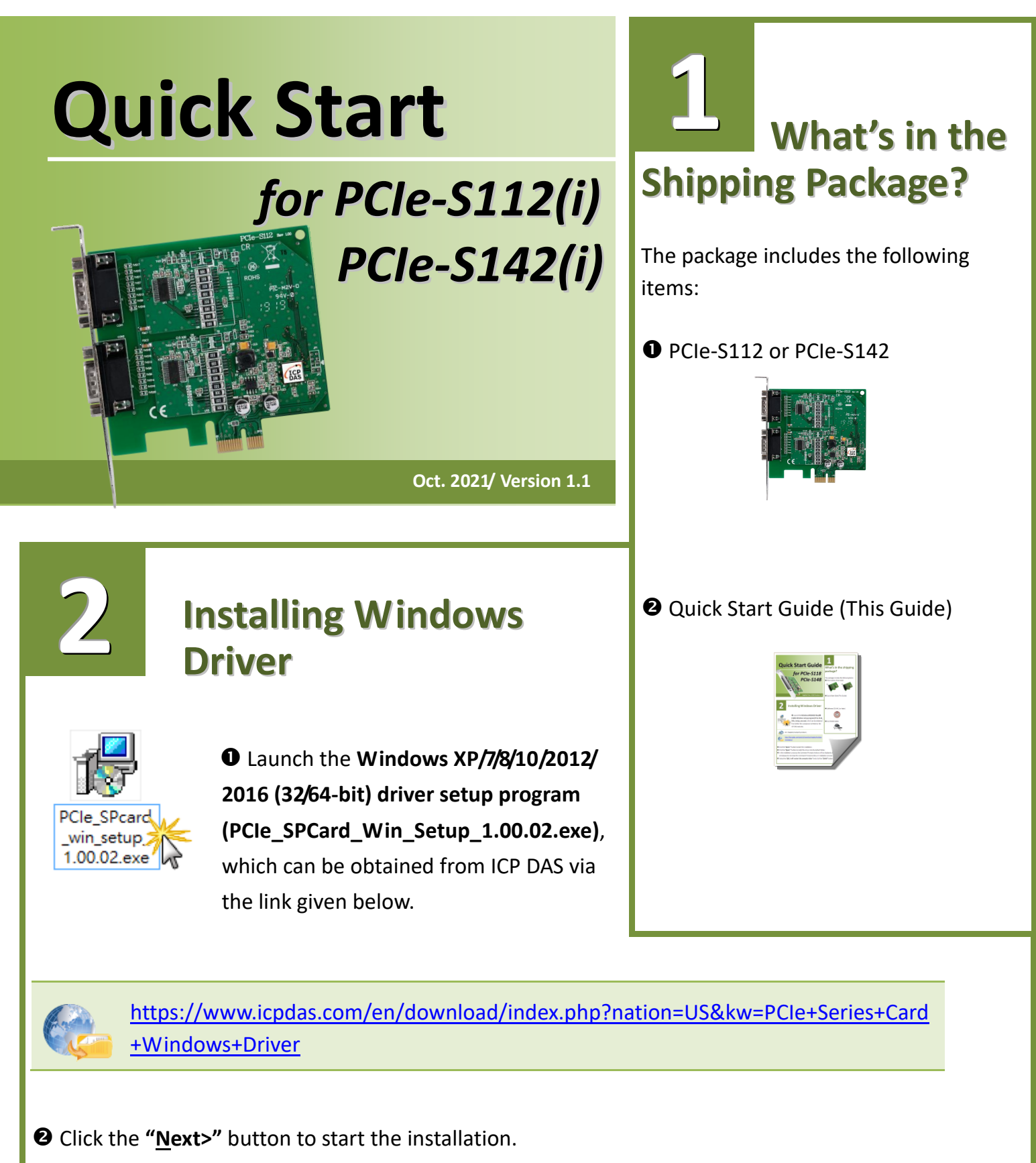

- **6** Click the "<u>Next></u>" button to install the driver into the default folder.
- In the installation process, the Command Prompt windows will be displayed, don't care.
   And please do not close this Command Prompt window in installation process.
- **6** Select the "<u>N</u>O, I will restart the computer later" and click the "<u>Finish</u>" button.

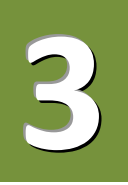

#### **Installing the Hardware**

- Shut down and power off your computer.
- **2** Remove the cover from the computer.
- Select an unused PCI Express slot.
- **4** Carefully insert your PCIe-S1x2 card into the PCI Express slot.
- **G** Replace the PC cover.
- **O** Power on the computer.
- Follow the prompt message to finish the Plug & Play steps.
- **③** Please open the **"Device Manager"** to verify the COM port installation, as follows steps:
  - 8-1: In Windows 7, Click "Start" button, and then click "Control Panel".
  - 8-2: Click "System and Maintenance", and then click "Device Manager".
  - 8-3: Verify that the COM ports of PCIe-S112/S142 card are listed correctly.

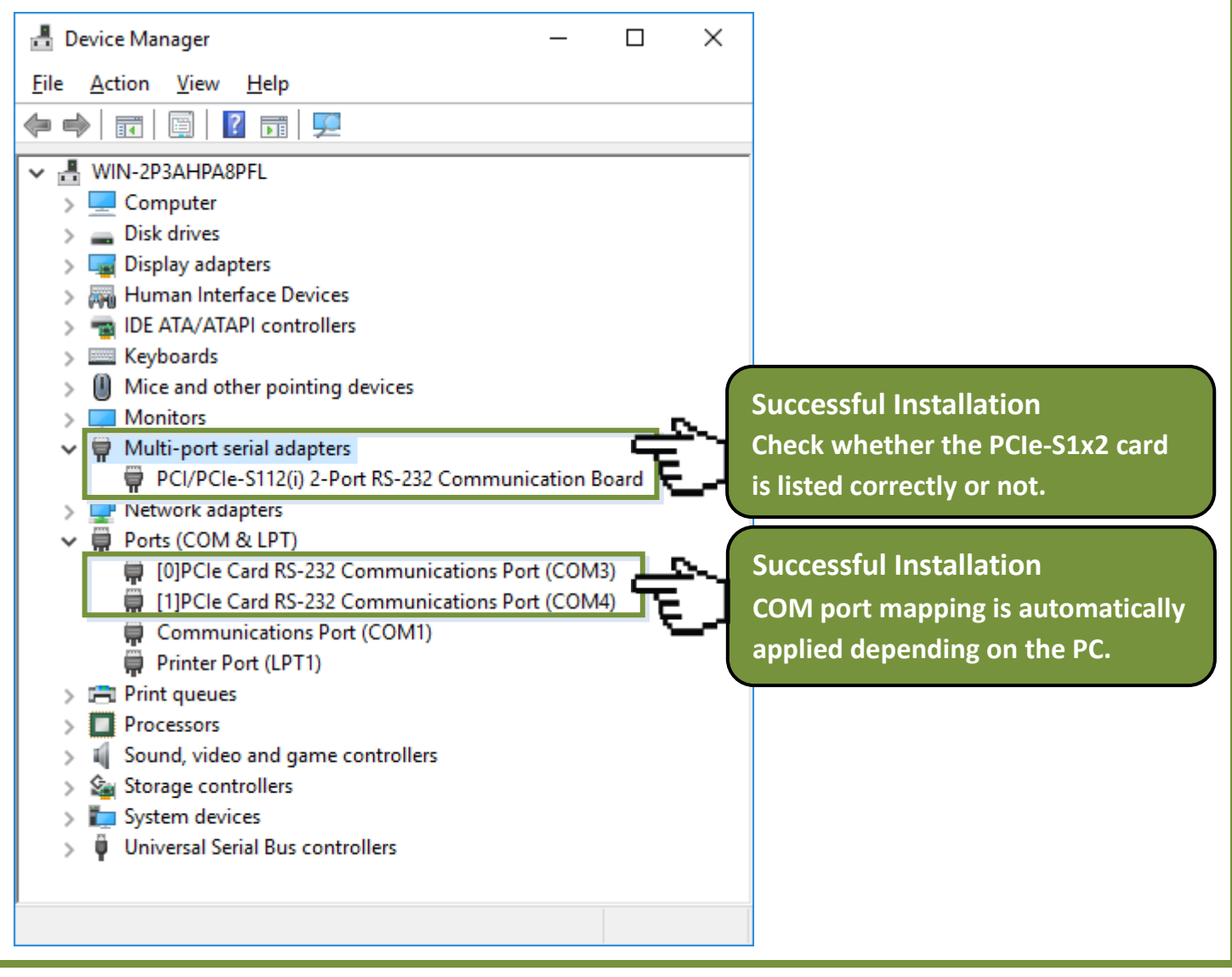

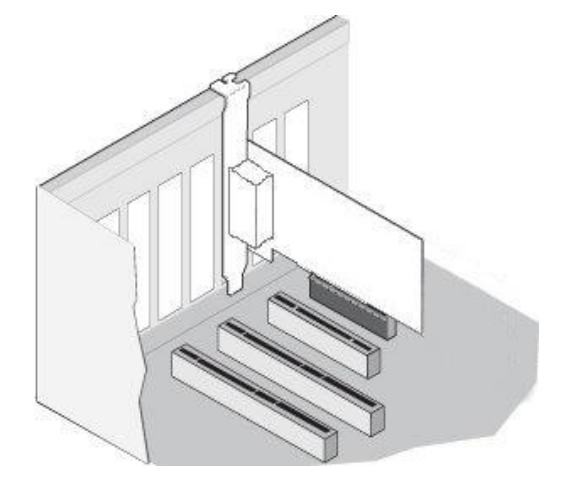

### **Manual COM Port Configuration**

If the auto-configuration for COM Port is messy or that is not you need, you can change the COM port mappings. For detailed configuration steps, please refer to the following steps:

• Open Windows **Device Manager** and **right click** the serial port of the PCIe-S1x2 series card.

**2** Select the "**Properties**" item from the popup menu.

• Click the "Port Settings" tab and click the "<u>Advanced...</u>" button.

Select the appropriate COM Port number from the "COM Port Number:" drop-down options and click the "OK" button. Note that the COM port display "(in use)" means this COM port is being used.

#### Therefore, please do not select it.

Click the "OK" button in the "Properties" dialog box.
Restart your computer to complete the configuration.

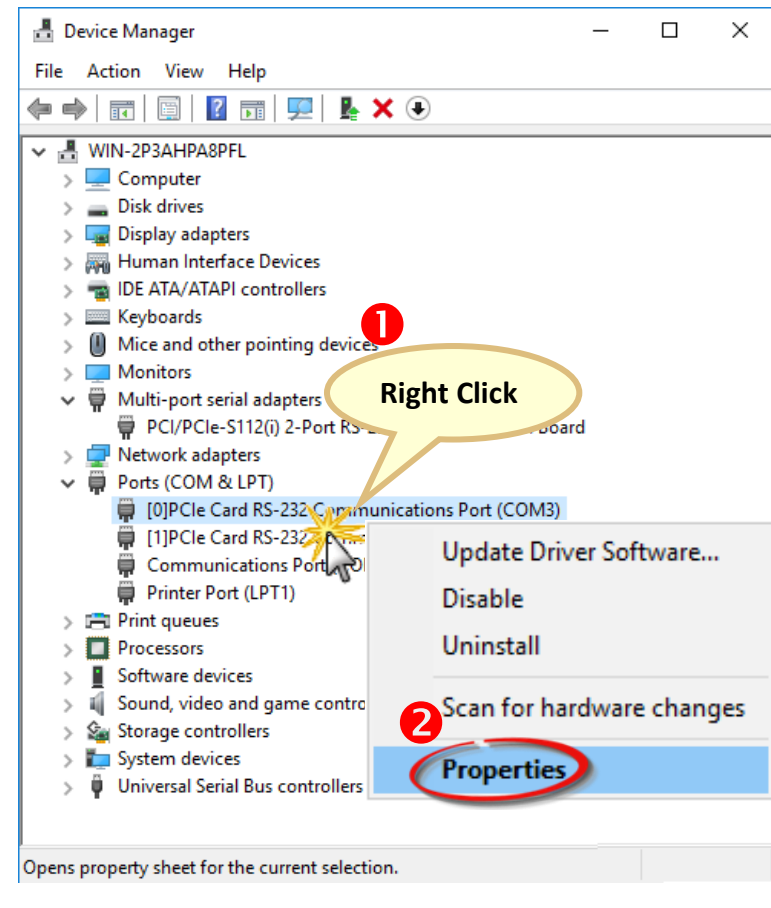

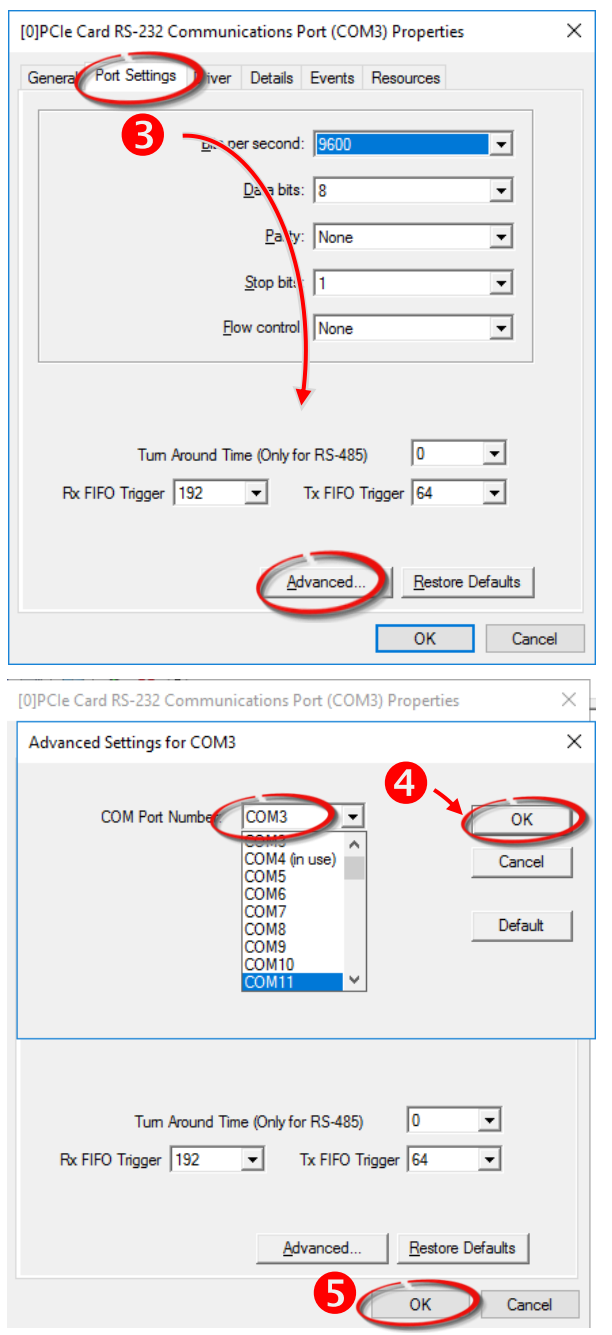

### 5

## Pin Assignments and RS-232 Cable Wiring for PCIe-S112(i)

| Pin Assignment | Terminal | 9       | No.     | Pin Assignment |
|----------------|----------|---------|---------|----------------|
| GND            | 05       |         | 09      | RI             |
| DTR            | 04       |         | 08      | CTS            |
| TxD            | 03       |         | 07      | DTC            |
| RxD            | 02       |         | 07      | KIS<br>DCD     |
| DCD            | 01       |         | 06      | DSR            |
|                |          |         |         |                |
|                |          | O       |         |                |
|                | Male D   | B-9 Cor | nnector |                |

| PCIe-S112 Card |     |                                                                                                    |     | Device |
|----------------|-----|----------------------------------------------------------------------------------------------------|-----|--------|
| Signal         | PIN | KS-232 WIRINg                                                                                                    | PIN | Signal |
| RxD            | 2   | t                                                                                                    | 3   | TxD    |
| TxD            | 3   | $\rightarrow$                                                                                                    | 2   | RxD    |
| GND            | 5   | $ \Longleftrightarrow $                                                                                                    | 5   | GND    |
| DTR            | 4   | $\rightarrow \rightarrow$                                                                                                    | 6   | DSR    |
|                |     | L)                                                                                                    | 1   | DCD    |
| DCD            | 1 🖣 | A matrix of the second second |     |        |
| DSR            | 6 🖣 |                                                                                                    | 4   | DTR    |
| RTS            | 7   | $\rightarrow$                                                                                                    | 8   | CTS    |
| CTS            | 8   | +                                                                                                    | 7   | RTS    |
| RI             | 9   | -                                                                                                    | 9   | RI     |

# Pin Assignments and RS-422/485 Cable Wiring for PCIe-S142(i)

| Pin Assignment   | Terminal        | No.       | Pin Assignment |
|------------------|-----------------|-----------|----------------|
| GND/VEE          | 05              | 09        | CTS-(A)        |
| RxD-(A)          | 04              | 00        |                |
| RxD+(B)          | 03              | 08        | CIS+(B)        |
| TVD+(B)/Data+(B) | 02              | 07        | RTS+(B)        |
|                  | 02              | 06        | RTS-(A)        |
| TXD-(A)/Data-(A) | 01              | )         |                |
| RS-              | 422/485 Male DE | 3-9 Conne | ctor           |

6

| PCIe-S142 Card                                                                       |     |                         | Device |        |  |
|--------------------------------------------------------------------------------------|-----|-------------------------|--------|--------|--|
| Signal                                                                               | PIN | KS-485 Wiring           | PIN    | Signal |  |
| DATA-                                                                                | 1   | $ \Longleftrightarrow $ | 1      | DATA-  |  |
| DATA+                                                                                | 2   | $ \blacklozenge $       | 2      | DATA+  |  |
| Note: The RS-485 bus is a differential (balanced) signal, thus you cannot wire the   |     |                         |        |        |  |
| Data+ with Data- directly for a single port loop-back test. It will not work at all. |     |                         |        |        |  |

| PCIe-S142 Card |     |                         |     | Device |
|----------------|-----|-------------------------|-----|--------|
| Signal         | PIN | KS-422 Wiring           | PIN | Signal |
| TxD-           | 1   | $\rightarrow$           | 4   | RXD-   |
| TxD+           | 2   | $\rightarrow$           | 3   | RxD+   |
| RxD+           | 3   | t                       | 2   | TxD+   |
| RxD-           | 4   | t                       | 1   | TxD-   |
| GND            | 5   | $ \Longleftrightarrow $ | 5   | GND    |
| RTS-           | 6   | +                       | 9   | CTS-   |
| RTS+           | 7   | $\rightarrow$           | 8   | CTS+   |
| CTS+           | 8   | +                       | 7   | RTS+   |
| CTS-           | 9   | +                       | 6   | RTS-   |

## **7** Self-Test Wiring

**Step 1:** Connect the DN-09-2 terminal board (optional) to the PCIe-S1x2 series card using the CA-0910F cables (optional).

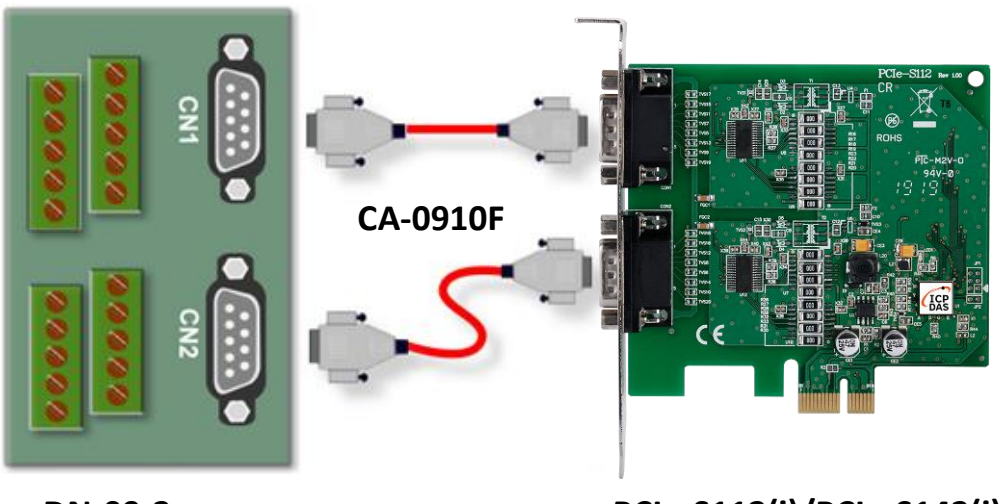

DN-09-2

#### PCIe-S112(i)/PCIe-S142(i)

Step 2: Wire the Port 0 and Port1.

> PCle-S112(i) card (RS-232 Wiring): Shorting the RxD, TxD and GND pins of both Port0 and Port1.

| Port0<br>Signal | PIN |                       | PIN | Port1<br>Signal | 9 8 7 6<br>00000 | 9 8 7 6          |
|-----------------|-----|-----------------------|-----|-----------------|------------------|------------------|
| TxD0            | 3   | $\longleftrightarrow$ | 2   | RxD1            |                  | $\mathbf{OOOOO}$ |
| RxD0            | 2   | $\longleftrightarrow$ | 3   | TxD1            | 5 4 3 2 1        | <u>54321</u>     |
| GND             | 5   | $\longleftrightarrow$ | 5   | GND             | A A A            |                  |
|                 |     |                       |     |                 |                  |                  |

PCIe-S114(i) card (RS-485 Wiring): Shorting the PortO Data+ and Port1 Data+ and the PortO Data- and Port1 Data- pins.

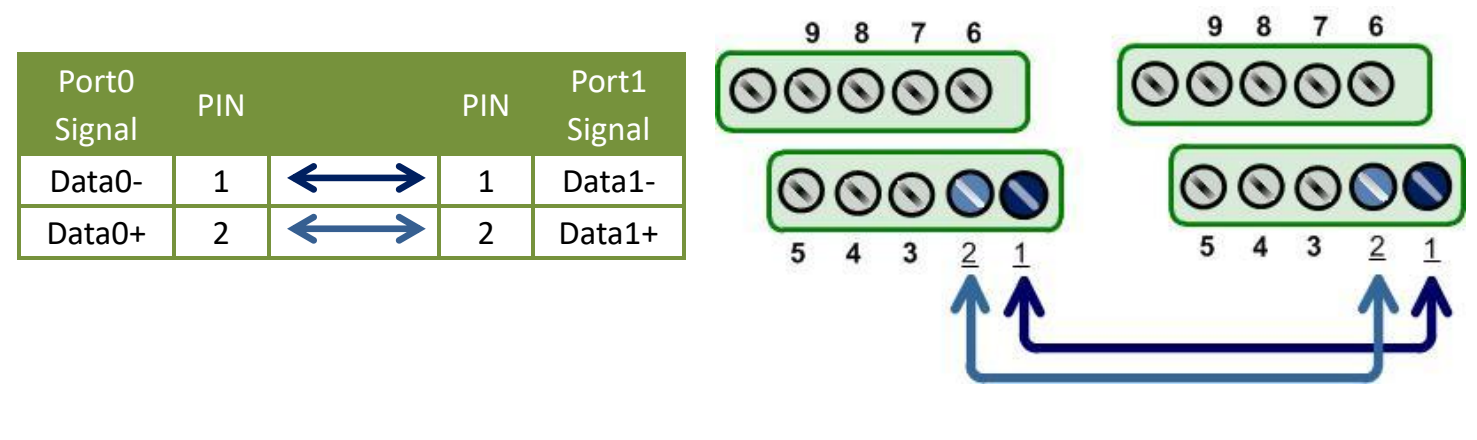

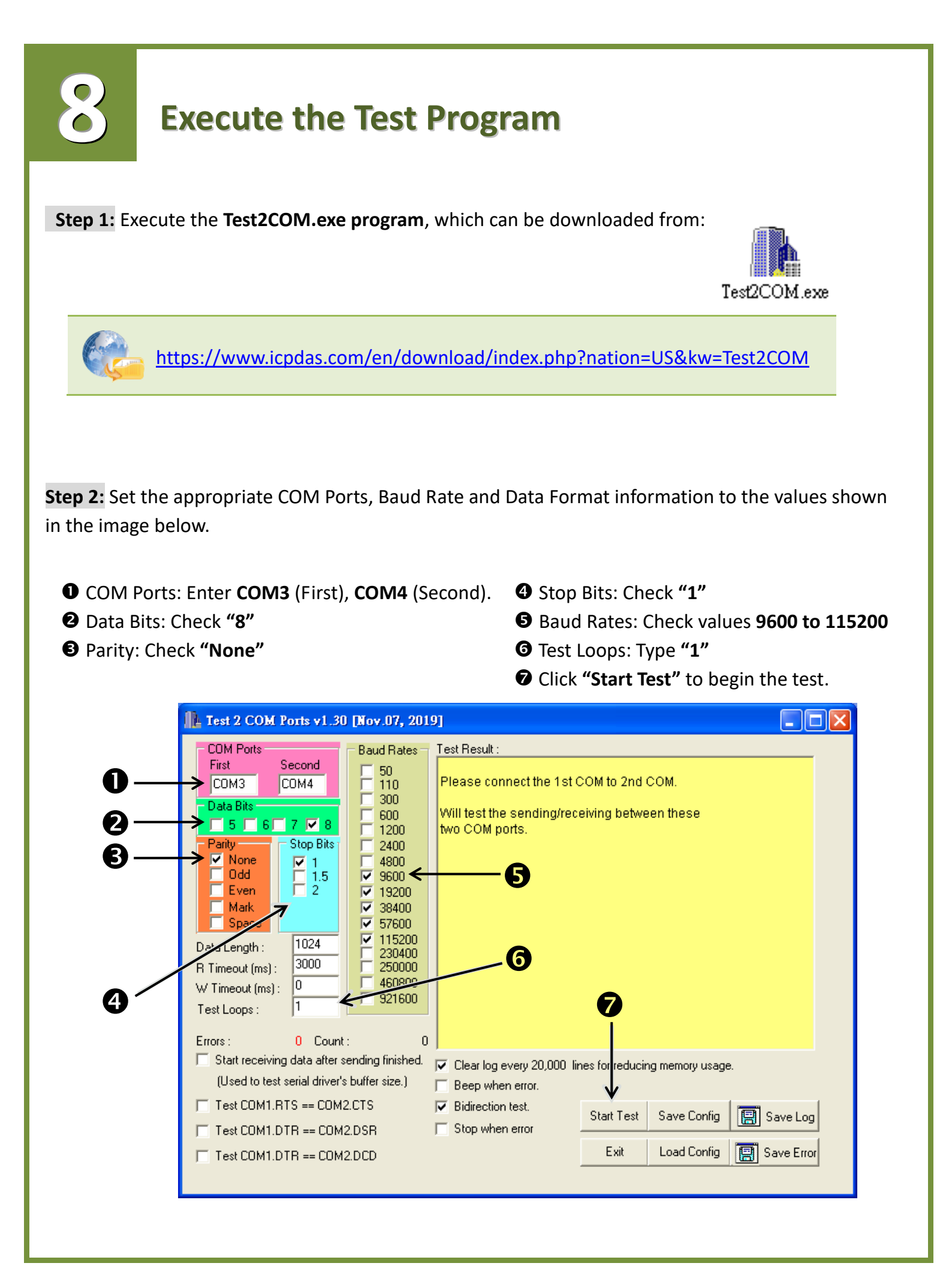

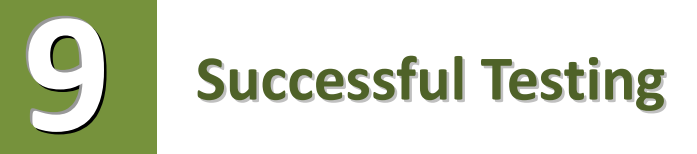

Once the test is complete, verify the test results.

If the result indicates that the test was successful, the expanded COM Port is ready-to-use.

| 🏦 Test 2 COM Ports v1.30 [Nov.07, 2019]                                                                                                    |
|----------------------------------------------------------------------------------------------------|
| COM Ports       Baud Rates         First       Second         COM3       COM4         Data Bits       0         So       10         Baidy       Stop Bits         Mark       2400         Mark       9600         Even       1         Data Length:       1024         Space       1         Data Length:       1024         Space       1         Data Length:       1024         Statt receiving data after sending finished.       1         Used to test serial driver's buffer size.)       1         Test COM1.DTR == COM2.DTS       Paidue for test.         Test COM1.DTR == COM2.DCD       Stap When error.         Test COM1.DTR == COM2.DCD       Stap When error. |

#### **Related Information**

PCIe-S112(i)/PCIe-S142(i) card product page: <u>https://www.icpdas.com/en/product/guide+Industrial Communication+Serial Communication</u> <u>n+Multi-port Serial Board#793</u>

DN-09-2 and CA-0910F product page (optional): <u>https://www.icpdas.com/en/product/DN-09-2</u> <u>https://www.icpdas.com/en/product/CA-0910F</u>

Software and documentation:
 <u>https://www.icpdas.com/en/download/index.php?model=PCIe-S112</u>